vlookup サンプル.doc

## 関数 vlookup について

関数 vlookup は、データベースの中から、指定した条件のデータを探し出す関数です。 vlookup は、Vartical (バーチカル:縦型)の表から Lookup (探し出す)から名前がつ いています。

## vlookup はどう使う?

データを探し出すといっても、イメージがわきにくいので、実際に使った例で見てみましょう。

## サンプルデータ:都道府県の県庁所在地と人口・面積

| A     | B                                 | 0         | D         | E      |
|-------|-----------------------------------|-----------|-----------|--------|
| 1     | 都道府果疗医在地                          | YE(Y)     | 画硼(平方km)  | 人口書度   |
| 1.82  | 机频带                               | 5,542,740 | 78,420.24 | 70.68  |
| 「白果   | 青泉市                               | 1,394,061 | 9,007.05  | 145.19 |
| 「手栗   | 重商市                               | 1,352,387 | 15,278.85 | 88.51  |
| 1. 純果 | 他合市                               | 2,343,707 | 7,263.74  | 321.09 |
| 此田果   | 校田市                               | 1,100,085 | 11,812.22 | 95.51  |
| 開業    | 山田市                               | 1,109,132 | 9,323.45  | 127.54 |
|       | 加拿市                               | 2 055 495 | 13,782,75 | 149.14 |
|       | (手樂<br>(板樂<br>(田樂<br>))))県<br>(山梨 |           |           |        |

上図のように、都道府県名・県庁所在地・人口・面積・人口密度が入力されている表が あるとします。

これに対して、セルに県名を入力すると、県のデータが表示されるワークシートを作成 したい場合があります。

できあがったイメージは、下の図のようになります。

|           | _                    |     |        |              |                       |          |
|-----------|----------------------|-----|--------|--------------|-----------------------|----------|
|           |                      | •   | В      | C            | D                     | E        |
| このセルに県名を入 | 1                    | 風名  | 県庁所在地  | ХП           | 面積                    | 人口密度     |
| カすると      | $\boldsymbol{\prec}$ | 青森県 | 青森市    | 1394881      | 9607.05               | 1 45.1 9 |
|           | 3                    |     |        |              |                       |          |
|           | 4                    |     | 都邊府果庁副 | <b>10(Y)</b> | 画稿(平方km)              | 人口密度     |
|           | 5                    | 北海道 |        |              | · · · · · · · · · · · | 7.68     |
|           | 6                    | 青森県 | 5501   | セルに県のテ       | ータが表示され               | 16 5.19  |
|           | 7                    | 岩手県 | 盛岡市    | 1,352,387    | 15,278.85             | 88.51    |
|           |                      |     |        |              |                       |          |

A2のセルに県名を入力すると、B2~E2のセルにそれぞれの県のデータが表示されるといったワークシートです。

都道府県のようにデータの数が 48 しかない場合は、表を見ただけで探し出すことがで きますが、データの数が 1,000、10,000 となった場合は目で探し出すことは難しくなり ます。こうした場合に使用されるのが vlookup 関数などのデータベース関数です。

このワークシートでは、それぞれのセルに以下のように入力されています。

| A2            | データを入力するセルです。                           |
|---------------|-----------------------------------------|
| A5:E51        | 都道府県のデータが入っています。                        |
| <b>B2</b> のセル | =VLOOKUP(\$A\$2,\$A\$5:\$E\$51,3,FALSE) |
| B3のセル         | =VLOOKUP(\$A\$2,\$A\$5:\$E\$51,4,FALSE) |
| B4のセル         | =VLOOKUP(\$A\$2,\$A\$5:\$E\$51,5,FALSE) |

B2~E2のセルは vlookup 関数を使用して、表の中から条件(県名)に対応したデータ (県庁所在地・人口…)を表示しています。